# MANUAL DE LA APP Bluetooth Inteligente BATERÍA DE LITIO ELEKSOL

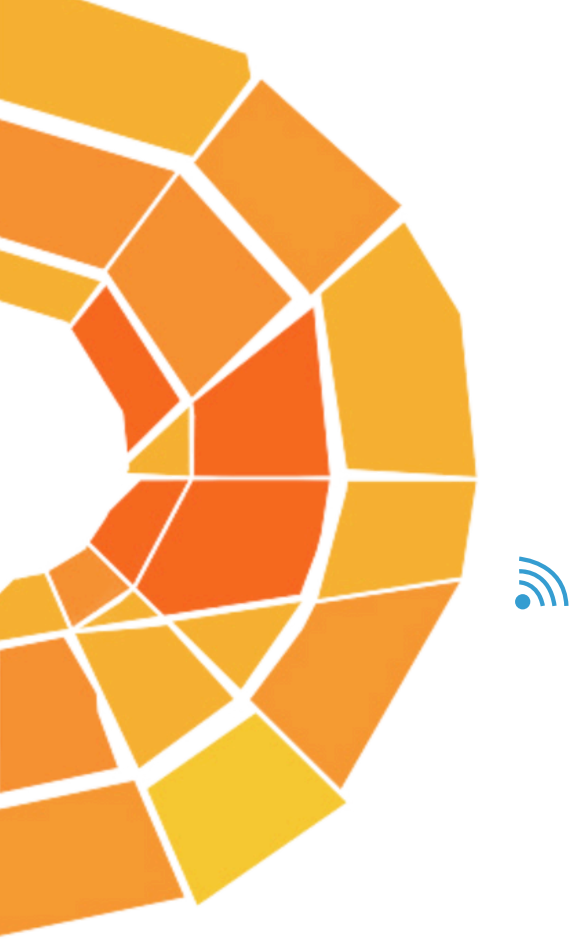

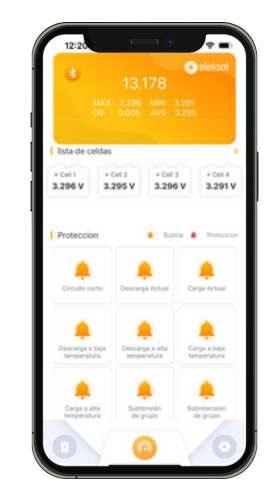

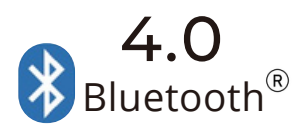

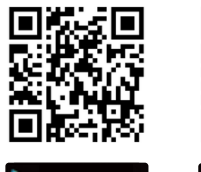

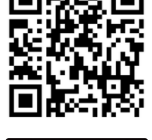

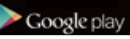

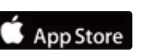

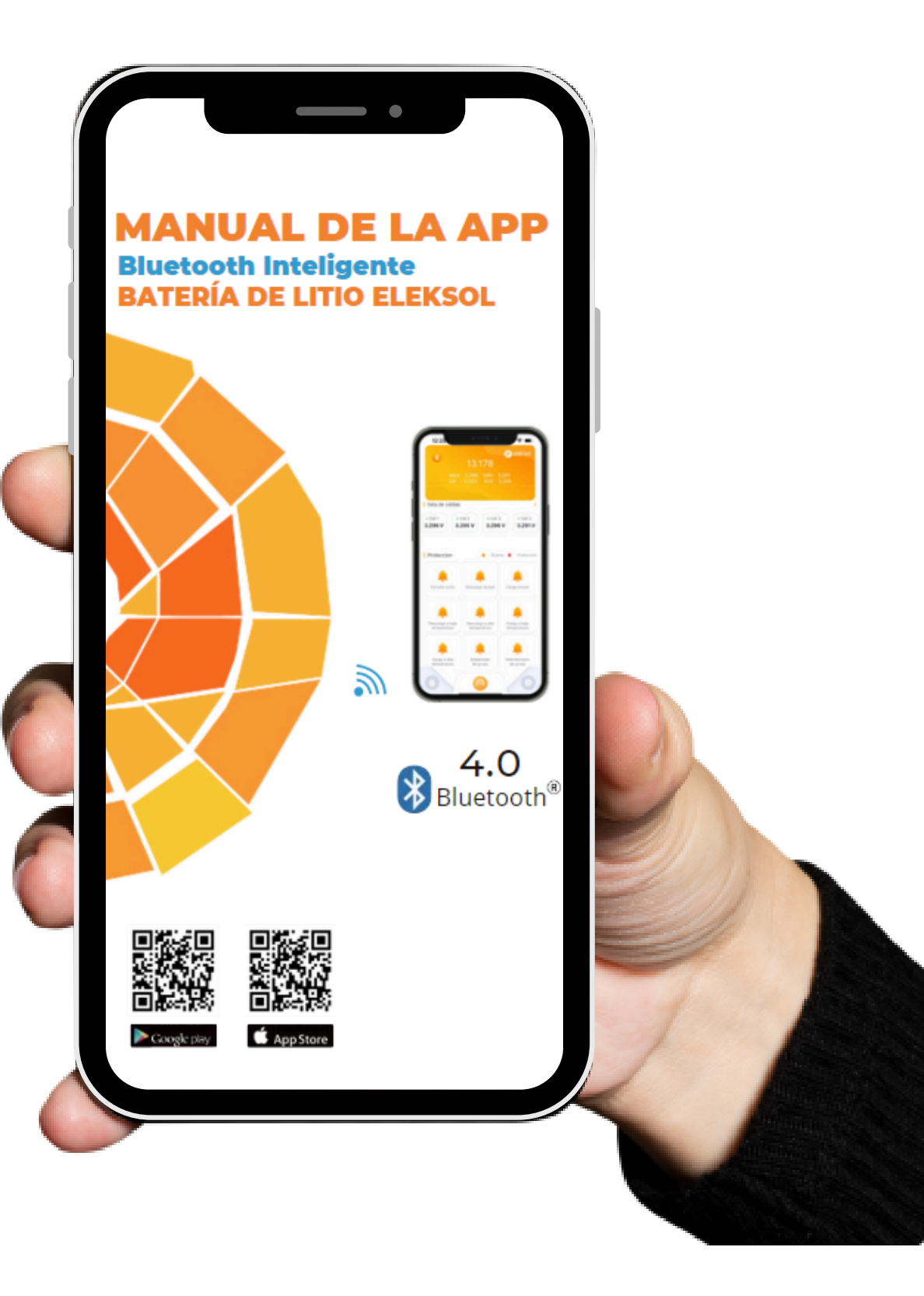

Descubre las increíbles funciones de la APP Bluetooth Inteligente Eleksol. Con nuestra aplicación, podrás disfrutar de una experiencia única y personalizada. Controla el BMS de tu batería de forma sencilla y eficiente, todo desde la comodidad de tu smartphone. ¡Con Eleksol, el futuro está en tus manos!"

# CONTENIDOS

| Instrucción de Operación             | 01 |
|--------------------------------------|----|
| <mark>1.Descarg</mark> ar y Conectar | 01 |
| 1.1 Conectar                         | 02 |
| 1.2 Desconectar                      | 02 |
| 1.3 Cambiar el idioma                | 03 |

# 2.Funciones de la APP Bluetooth Inteligente de Eleksol 2.1 Visualización de los valores de los parámetros de la batería

| 2.1 Visualización de los valores de los parámetros de la batería | 03 |
|------------------------------------------------------------------|----|
| 2.2 Visualización de la celda y estado de la alarma              | 04 |
| 2.3 Visualización de la historia                                 | 05 |

03

# Instrucción de Operación

La aplicación se conecta a la batería mediante Bluetooth y monitoriza de forma inteligente su estado. Recopila, almacena y procesa información en tiempo real, como el voltaje de funcionamiento, la corriente, la temperatura y la capacidad restante, incluyendo la energía diaria. También registra cambios históricos para garantizar la seguridad del sistema de batería de litio y la estabilidad de la misma.

#### 1 Descargar y conectar

Encienda el Bluetooth del teléfono inteligente

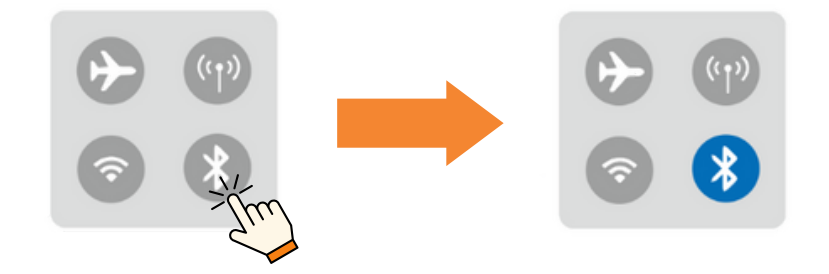

Descargue la APLICACIÓN Bluetooth 🥝 eleksol de Apple Store o Google Play, o escanee el siguiente código QR para descargarlo.

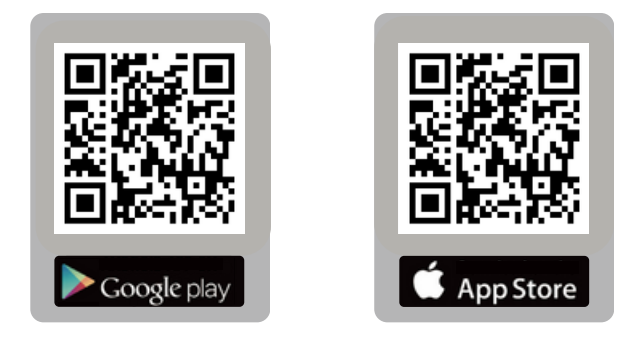

Abra la APLICACIÓN O eleksol y haga clic en "Permitir" cuando la APLICACIÓN solicite la ubicación y el permiso de Bluetooth.

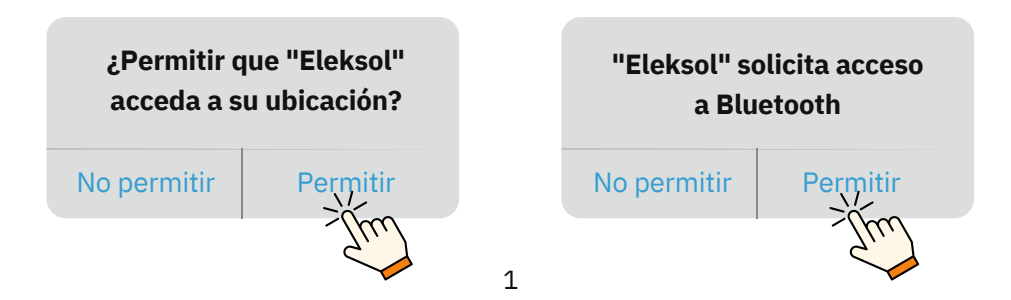

Atención: la batería sólo se conecta a través de la aplicación Eleksol, no directamente a través del Bluethooth del teléfono inteligente

#### **1.1 Conectar**

Puede encontrar una lista de baterías disponibles cerca. Cada batería tiene su número de serie. Seleccione su batería. Haga clic en el botón Bluetooth "OFF" a "ON" para encender la APLICACIÓN Bluetooth, y conectará la batería.

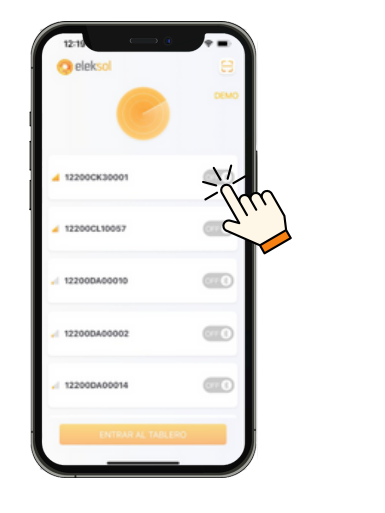

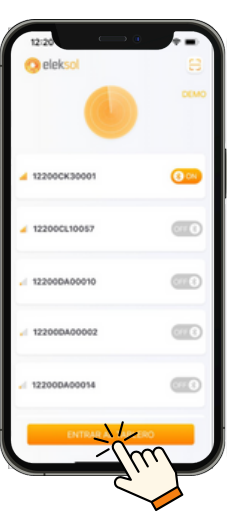

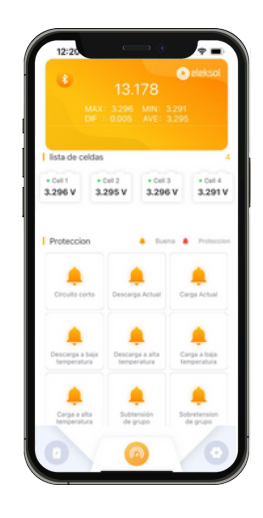

#### **1.2 Desconectar**

Haga clic en el ícono de Bluetooth para pasar a la pantalla de comunicación y luego en el botón Bluetooth "ON" a "OFF" para desconectar la batería

|                                           | 13.<br>13.             | → •<br>178          | • ele                    | ksol                |
|-------------------------------------------|------------------------|---------------------|--------------------------|---------------------|
| 1 lista de ceidas<br>* Cel1<br>3.296 V 3. | CHI 2<br>295 V         | AVE: 3              | 295<br>v 3               | 4<br>041.4<br>291.V |
| Proteccion                                |                        | . Duen              | • •                      | oteccion            |
| ¢<br>Circuito corto                       | Descarg                | p Actual            | Carga A                  | ctual               |
| Descarga a boja<br>temperatura            | Descar                 | pa a alta<br>ratura | Carga a<br>tempera       | baja<br>dura        |
| Carga a alta<br>temperatura               | Subtensión<br>de grupo |                     | Sobretension<br>de grupo |                     |
| 0                                         | (                      |                     |                          | 0                   |

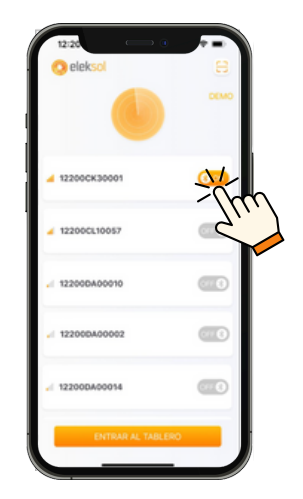

| tztk • • •        |  |
|-------------------|--|
| ▲ 12200CK30001    |  |
| 12200CL10057      |  |
| - 12200DA00010    |  |
| < 12200DA00002    |  |
| < 12200DA00014    |  |
| ENTRAR AL TABLERO |  |

# 1.3 Cambiar el Idioma

Cambie la versión de idioma que necesite.

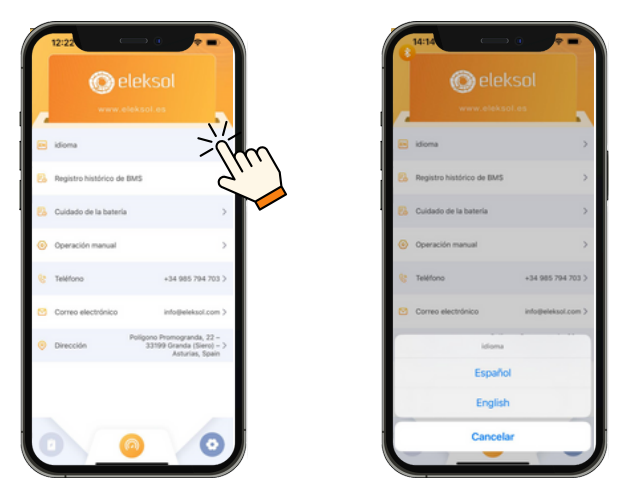

### 2 Funciones de la APP Bluetooth Inteligente de Eleksol

# 2.1 Visualización de los valores de los parámetros de la batería

En forma de paneles y números, visualización en tiempo real de valores de parámetros como voltaje,corriente, temperatura, potencia, resistencia interna, etc ...

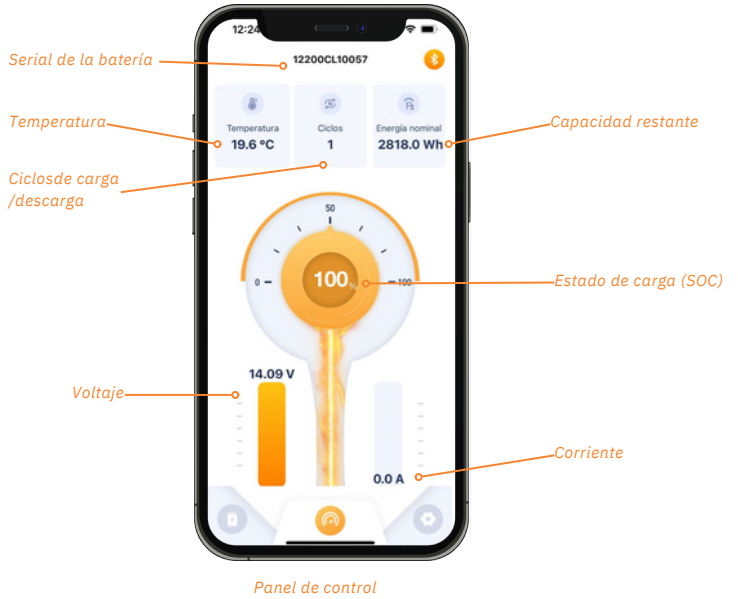

### 2.2 Visualización de la celda y estado de la alarma

Proporciona información en tiempo real sobre el funcionamiento, el voltaje y el equilibrio de cada celda. Además, muestra el estado de las protecciones.

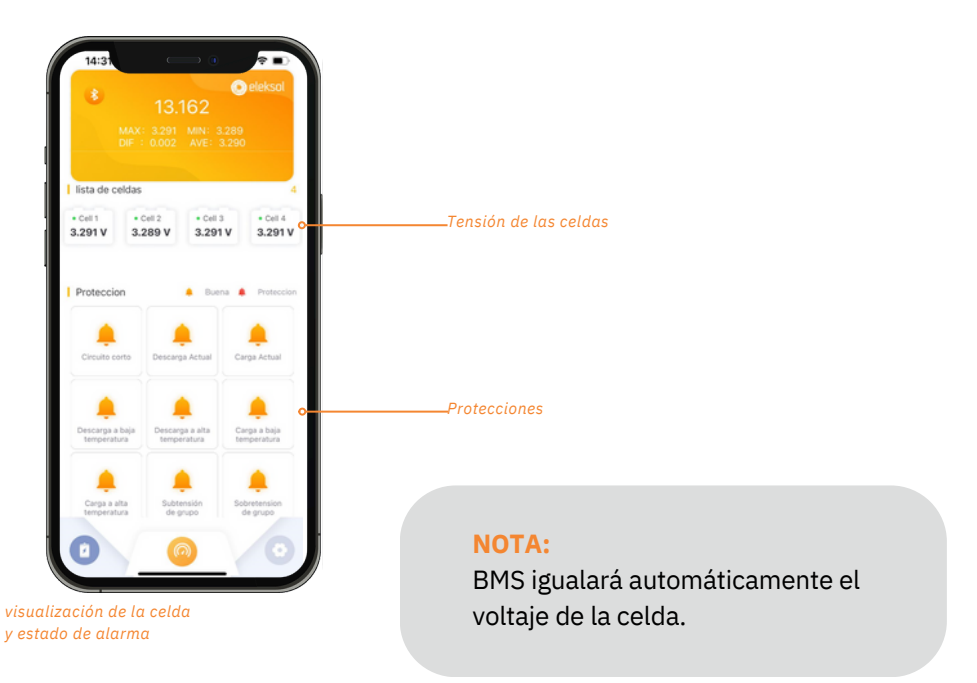

Cuando los parámetros de las baterías alcanzan el valor de protección, el sistema activará la protección de la batería y la alarma, notificándonos según se muestra en la figura a continuación.

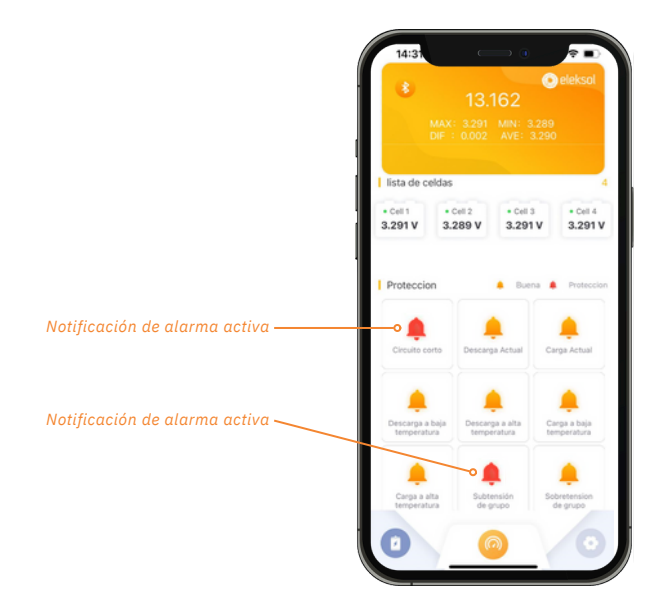

# 2.3 Visualización de la historia

Los gráficos registran los datos históricos de la batería, lo que es conveniente para que los usuarios observen y analizen

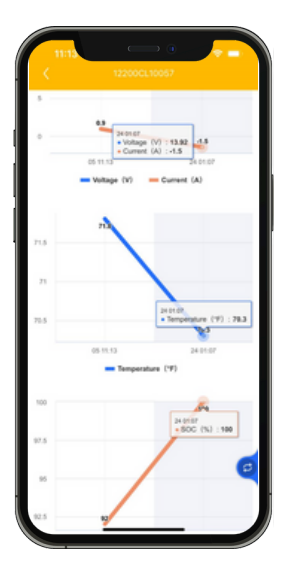

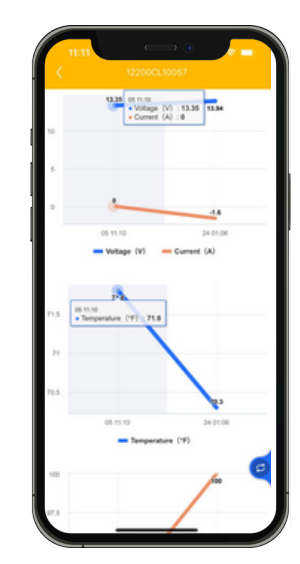

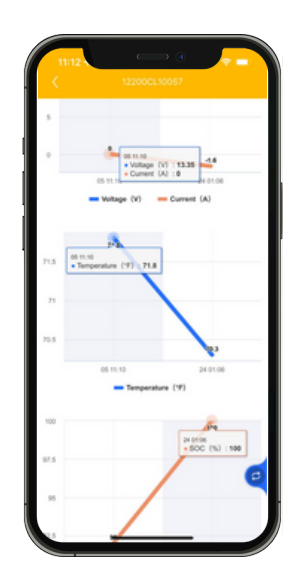